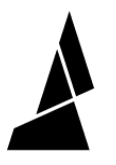

# **Remove Bottom Casing**

Instructions on how to remove Palette 2's bottom casing for maintenance and repair purposes.

Written By: Mosaic Support

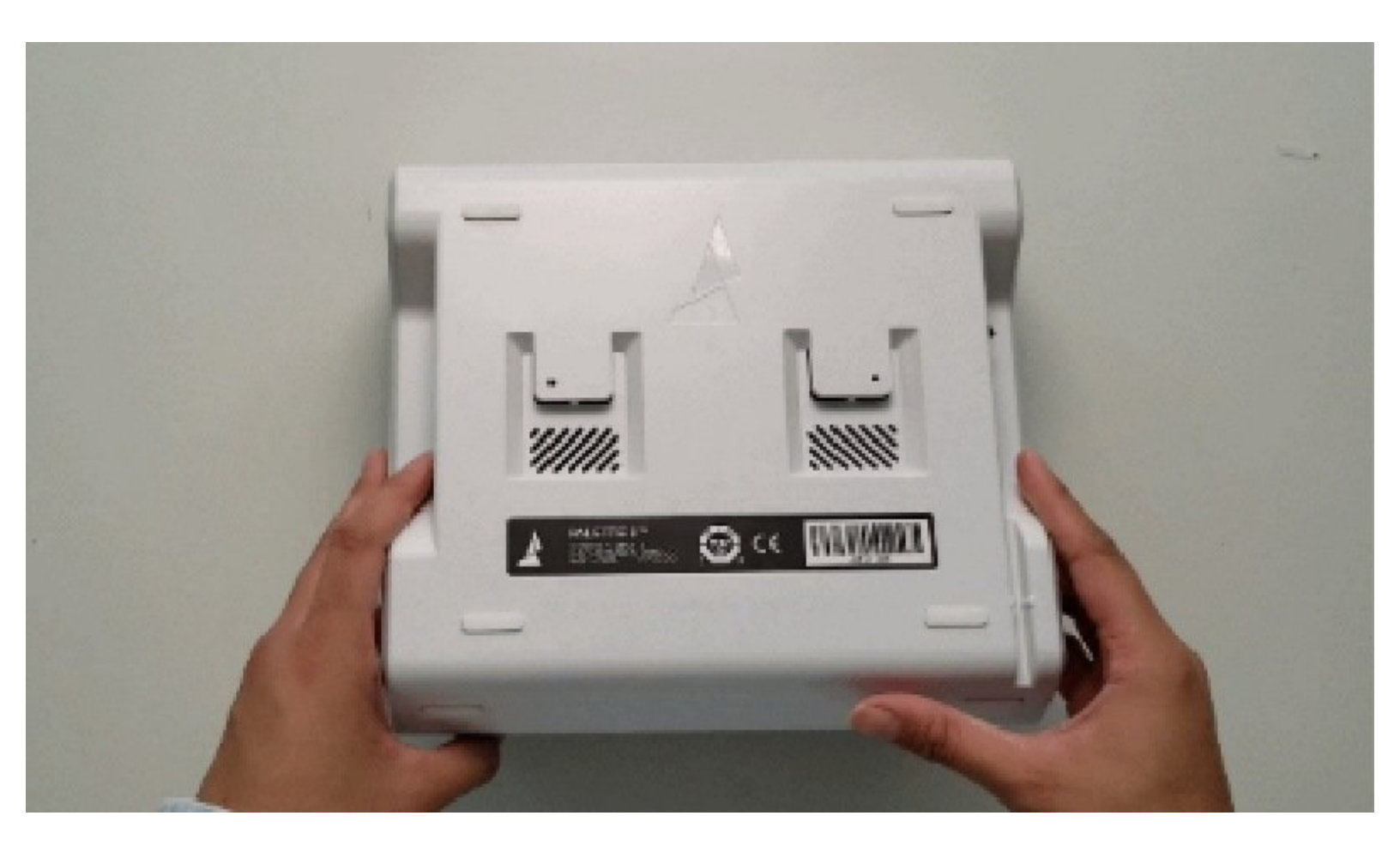

## INTRODUCTION

Instructions on how to remove Palette 2's bottom casing for maintenance and repair purposes.

TOOLS:Torx Screwdriver (1)

### Step 1 — Remove top covers

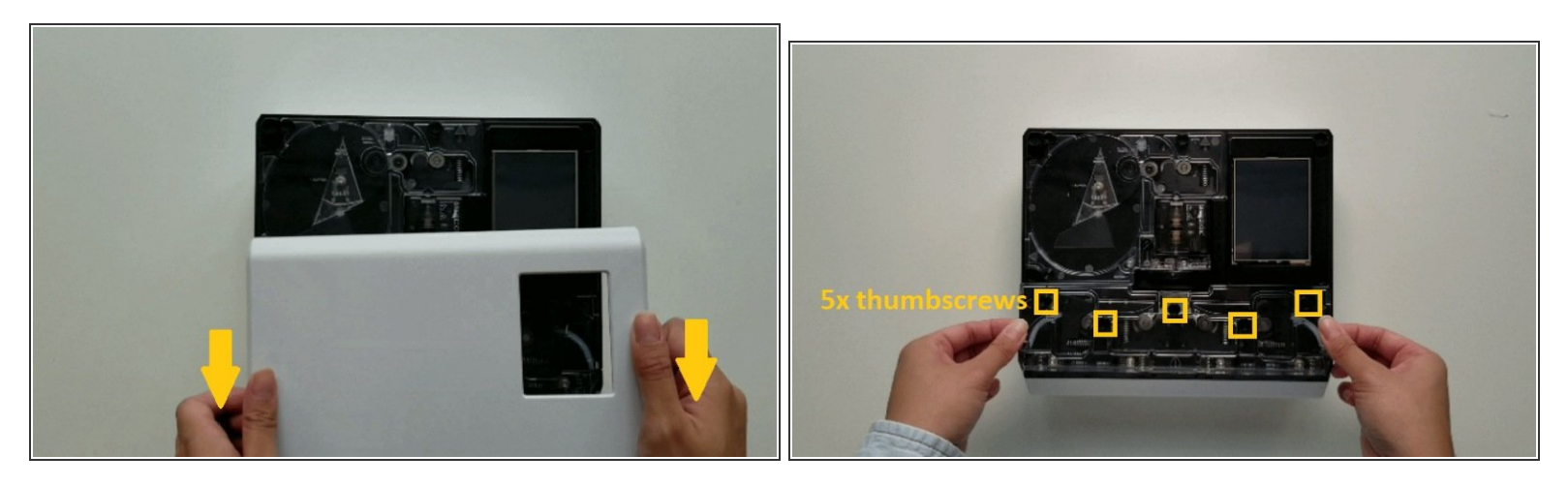

- Turn Palette 2 off and remove the top lid by gently lifting from the sides.
- Remove the ingoing cover by loosening the five thumbscrews counterclockwise.

#### Step 2 — Remove Bottom Casing

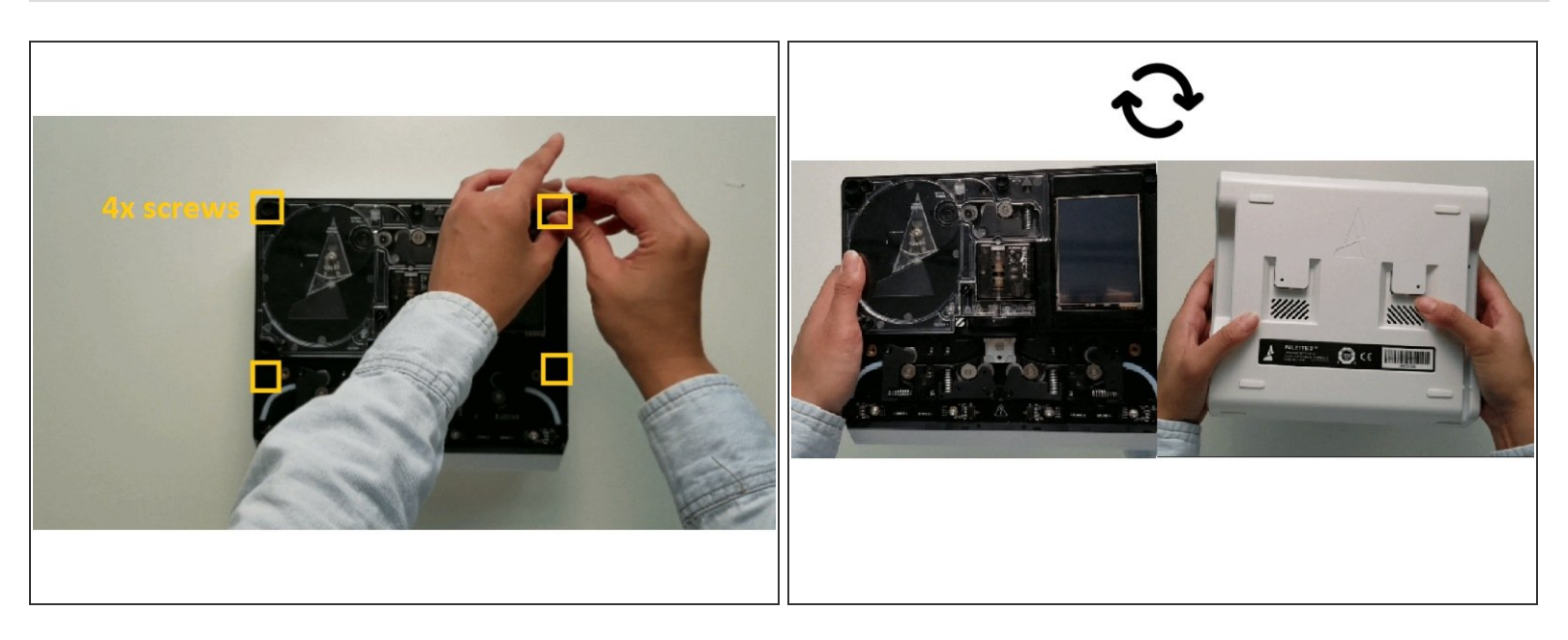

- Remove the 4 screws holding the bottom casing to the substructure. Two are located at the top two corners of Palette 2 while the other two are under the ingoing cover.
- Once the screws are removed, grip Palette 2 together by the substructure and bottom casing together and flip so that the screen is facing down.

#### Step 3 — Removing Wire Bundle

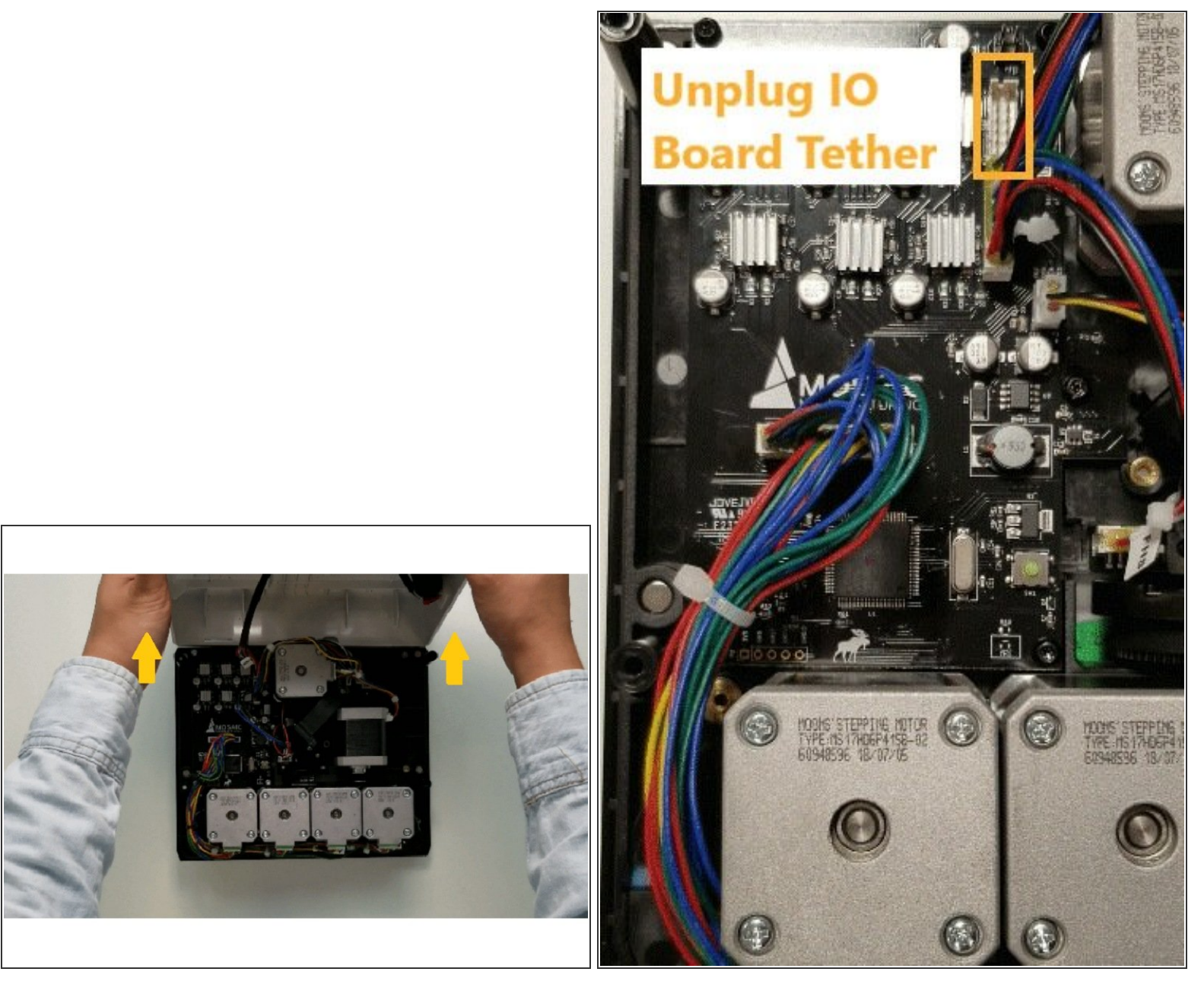

- Please remove the SD card before completing this step as damage may be caused to your unit if left in. The substructure is connected to the bottom casing by a bundle of wires. Slowly and carefully lift the casing from the bottom up while ensuring that the wire bundle is not pulled abruptly.
- To fully detach the bottom casing, unplug from the electronics tray, leaving only the substructure.
- Once the bottom casing is free, you'll have access to replace certain pieces of hardware, including the <u>electronics tray</u> and the <u>fan</u>.

If you have any additional questions, please send us a message at support@mosaicmfg.com.